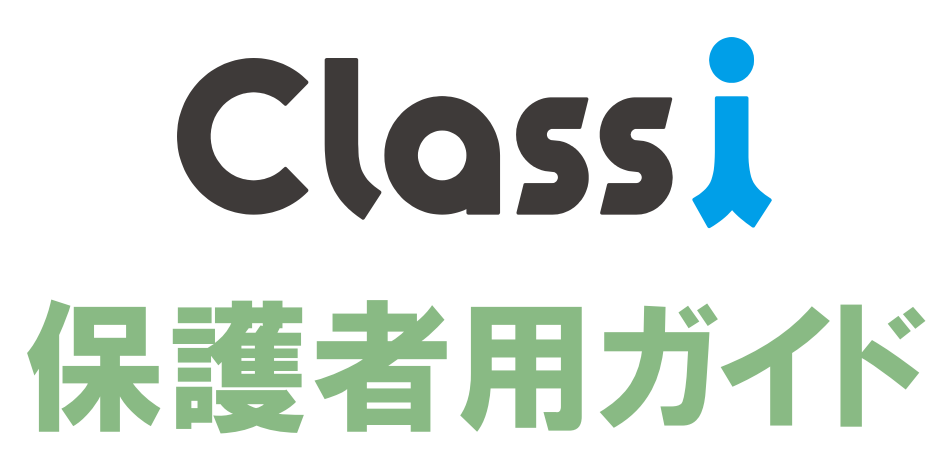

【栄北高校保護者配布用簡易版】

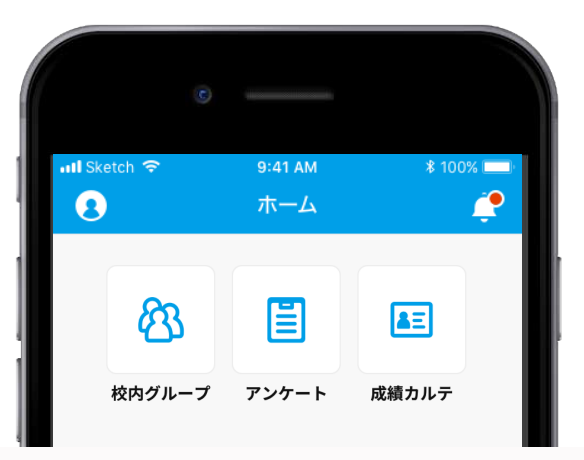

# https://auth.classi.jp/

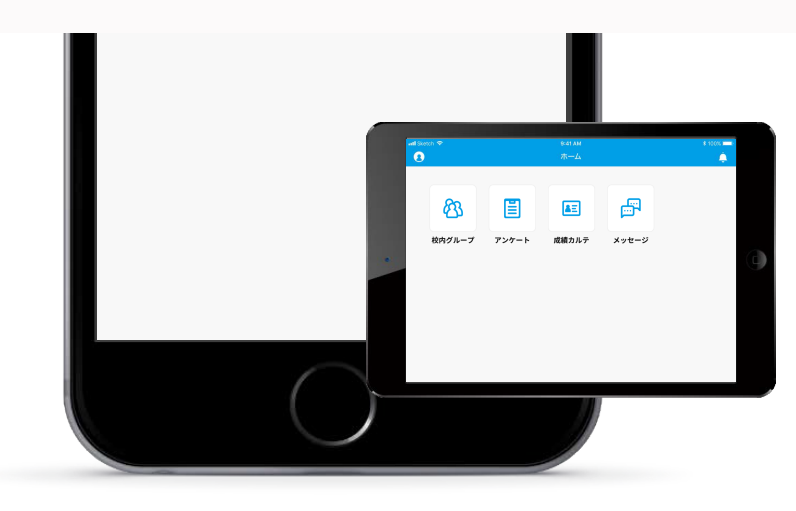

※Classiへのログインには、学校から配布された 保護者用ベネッセID(SASPI〜から始まる)が必要です。

# 初回ログイン(SASPIから始まるIDを利用します。)

初めてClassiをご利用いただくためにはパスワードの設定や、メールアドレスの登録(任意)が必要です。 ※2回目以降のご利用には、IDとご自身で設定したパスワードが必要です。

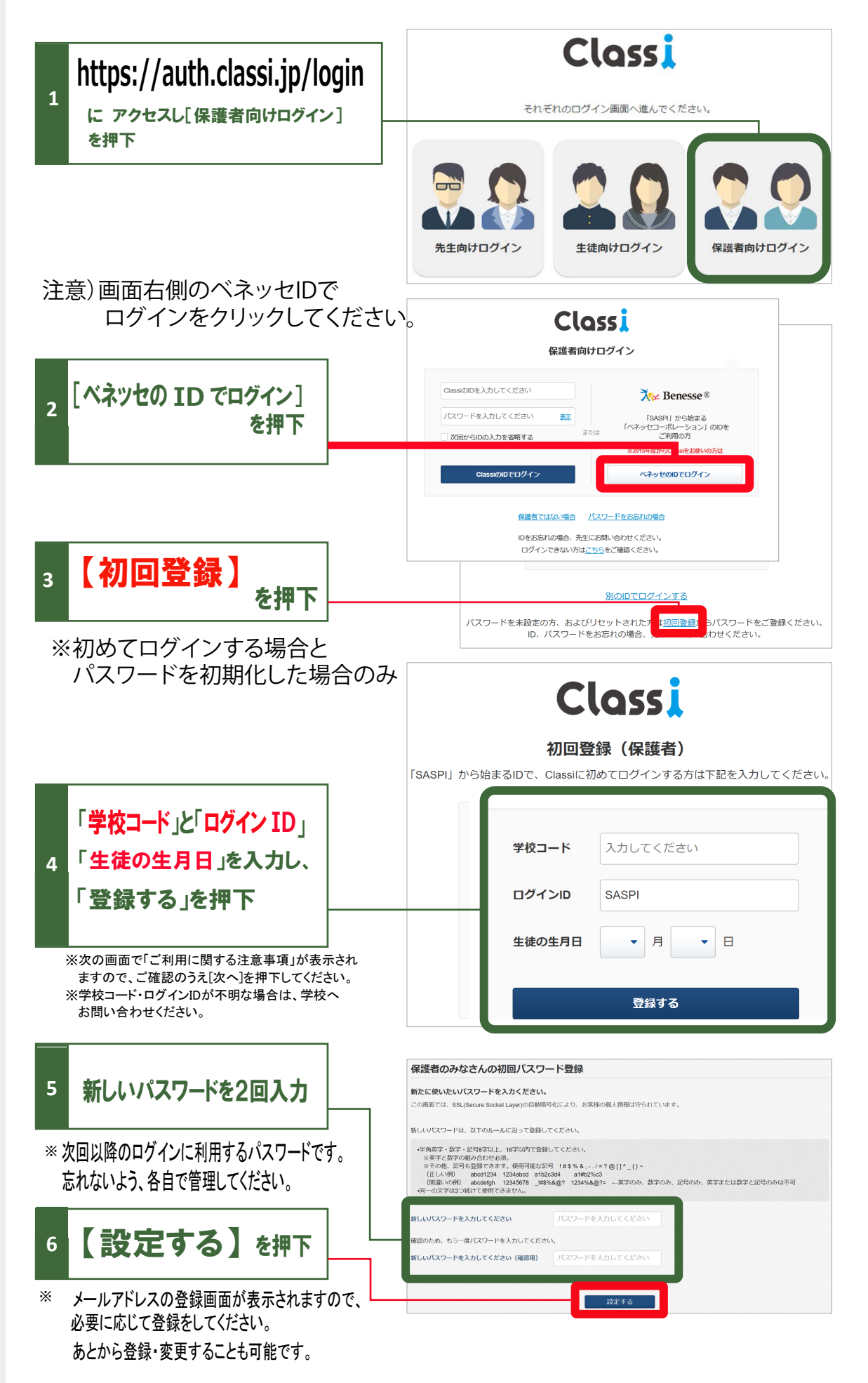

# メールアドレスの登録(任意)・変更

登録すると、学校から連絡があった際にお知らせメールが届きます。 ※初回ログイン時に続けて登録する場合は、手順4よりご登録ください。

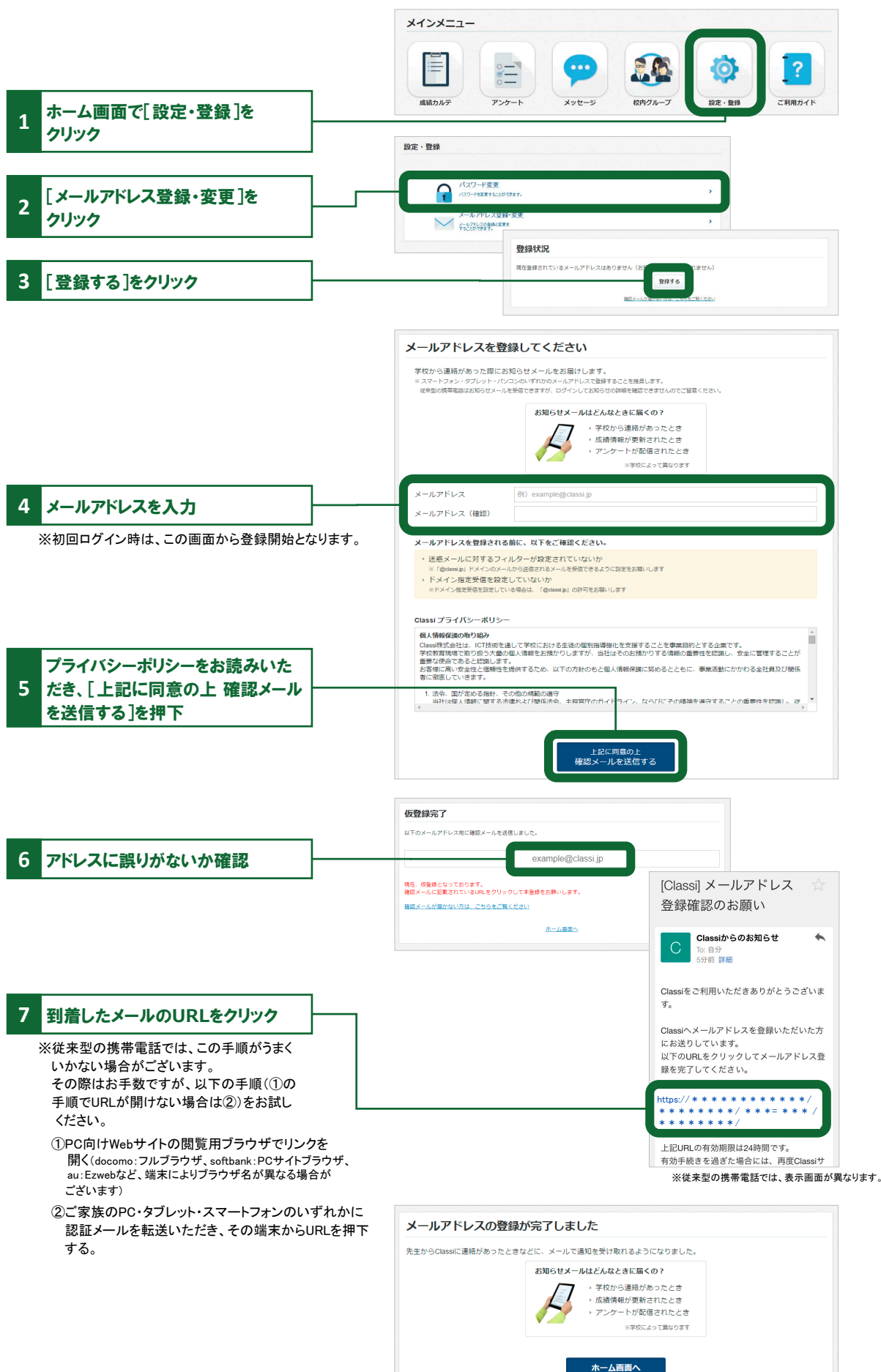

ログイン時の注意点

ログインできない場合は、下記の4点をご確認ください。

①<u>ログインの入口を間違えている</u>

→「生徒向け」や「先生向け」の入り口からは入れません。

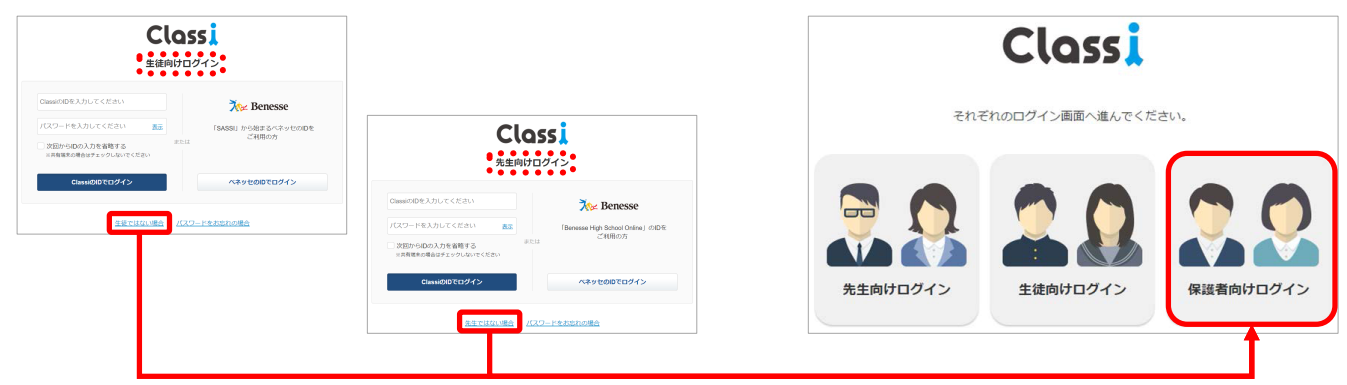

#### ②<u>ログインIDと入口の組み合わせを間違えている</u>

→ SASPIからはじまるペネッセのIDと、それ以外のClassiのIDでは入り口が異なります。

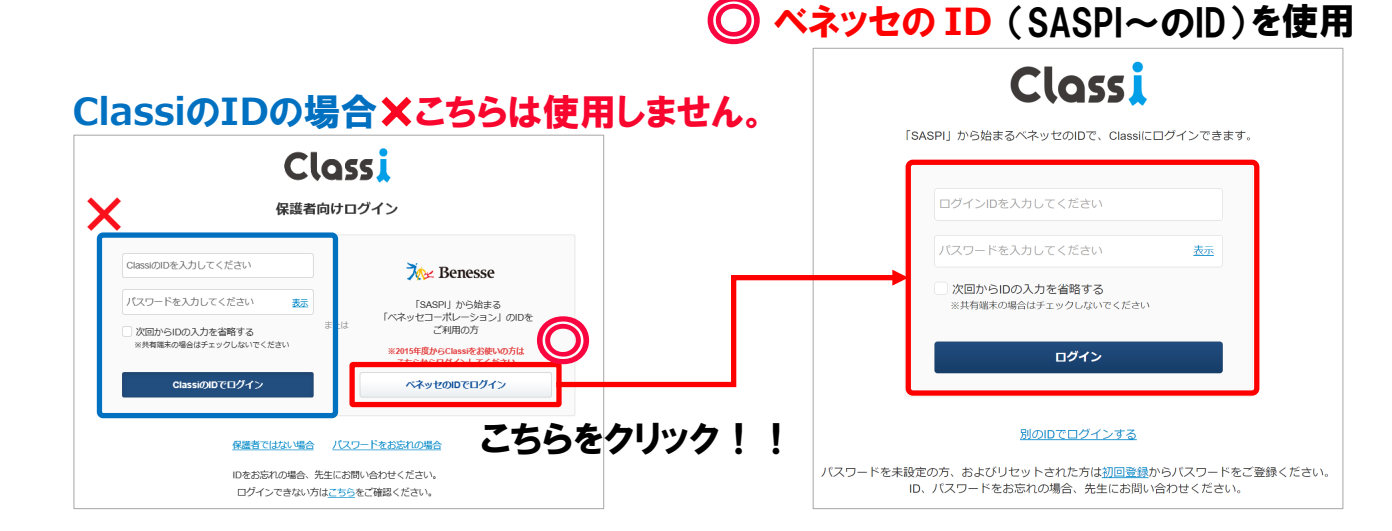

#### ③アプリ版のClassiを使っている

→ 保護者は以下の先生アプリ・生徒版をご利用いただけません。 各種WebブラウザよりClassiのサービスサイトにアクセスし、ログインしてください。

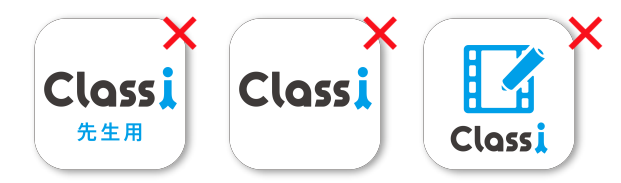

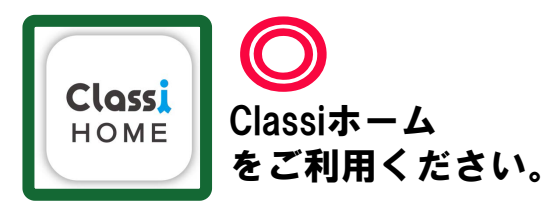

#### ④<br /> その他(よくある間違い)

- ・I(エル)とI(アイ)と1(いち)や、b(ビー)と6(ろく)などの似ている文字の入力ミス
- ・大文字や小文字の入力ミス
- ・IDやパスワードの前後や途中に空白(スペース)が入力されている
- ・フィーチャーフォン(通称ガラケー)でログインしようとしている
- ・子供のIDとパスワードを使っている

※上記を確認してもログインできない場合は、学校へお問い合わせください。

# ホーム画面について

Classiや学校からのお知らせ、学校行事の予定などがご覧いただけます。

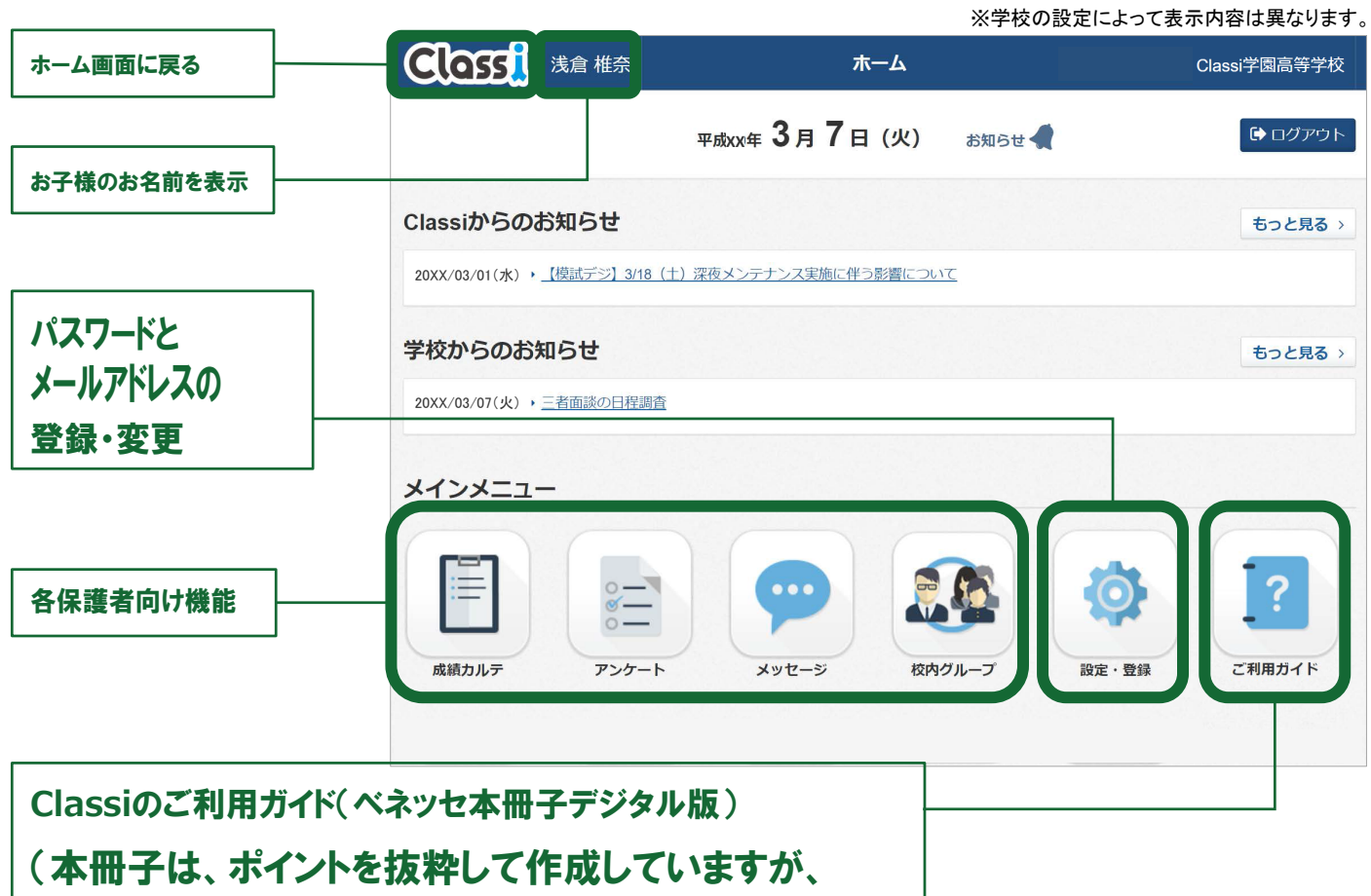

こちらから詳細説明をダウンロード、確認ができます。)

## 成績カルテ

お子様の出欠状況や時間割、成績・志望校をご覧いただけます。

- ①近況 ■年間・学期ごとの出欠状況を表示
- ②志望校■校内での志望校調査の結果を表示 ■ベネッセのテストで記入した志望校を表示 ■アンケート機能でお子様が回答した志望校を表示
- ③成績 ■校内のテスト結果を表示 ■ベネッセのテスト結果を表示
- ④学習
   ■学習時間の変化を表示
   ■べネッセのテストでの学習アンケート結果を表示
   ■学習や課外活動などの振り返りアンケート結果を表示

## アンケート

先生から配信されたアンケートの回答・回答履歴が確認できます。 回答は、保護者 1・2どちらかのアカウントのみで 可能となり、回答者のみ履歴をご確認いただけます。

## メッセージ

先生と個別にやり取りができます。保護者 1・2のアカウントはセットでの登録です。

## 校内グループ

先生と情報共有が行えます。グループに配信されたアンケート・コンテンツなどのお知らせが表示されます。

# アプリをインストールする

#### 01 スマートフォン、タブレットからGoogle Play™ / App Store<sup>®</sup>に アクセスし、アプリをインストールする (Classiサイトではありません)

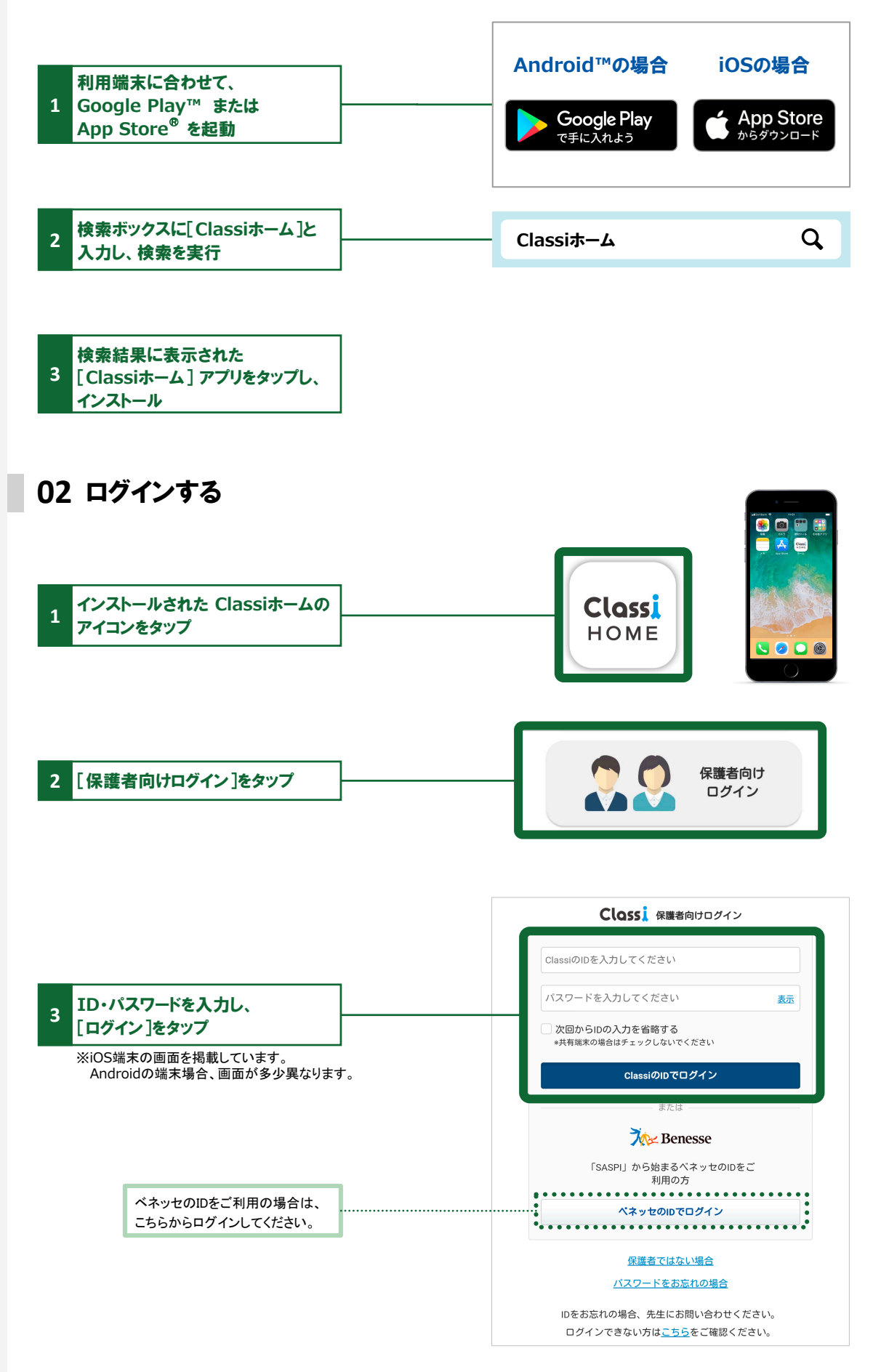

## お知らせ・通知方法

#### お知らせの種類

Classiホームのお知らせは、3つのカテゴリに分かれて届きます。

- ・受信ボックス … 学校からのお知らせ、アンケートやメッセージの受信
- ・みんなの反応 … 自分の投稿に「コメント」や「いいね」をされたとき
- •Classi便り … Classiからのお知らせ

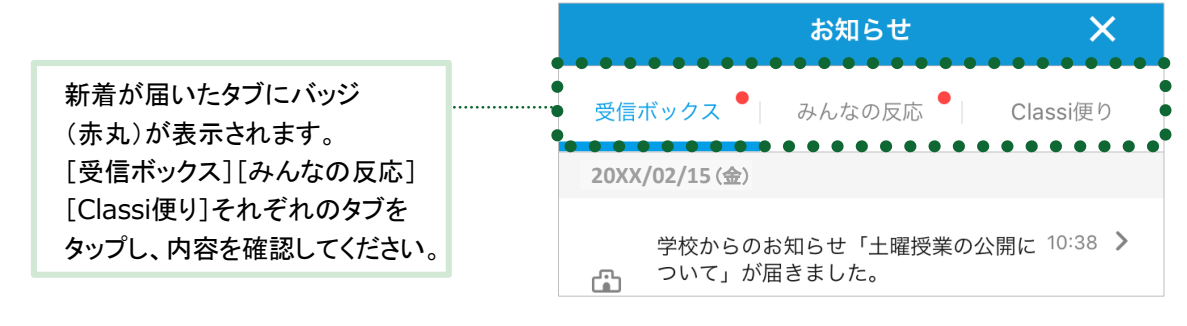

#### 通知方法

#### お知らせのカテゴリによって、通知方法が異なります。 ・受信ボックス …「プッシュ通知」+「サウンド」+「新着バッジ(赤丸)」を表示 ・みんなの反応/Classi便り … 「新着バッジ(赤丸)」のみ表示

※Androidは端末により、アプリアイコンに新着バッジを表示ない機種があります。 ※Classi便り、見ました(保護者の投稿)については、端末ホーム画面にあるアプリアイコンには新着バッジが 表示されません。

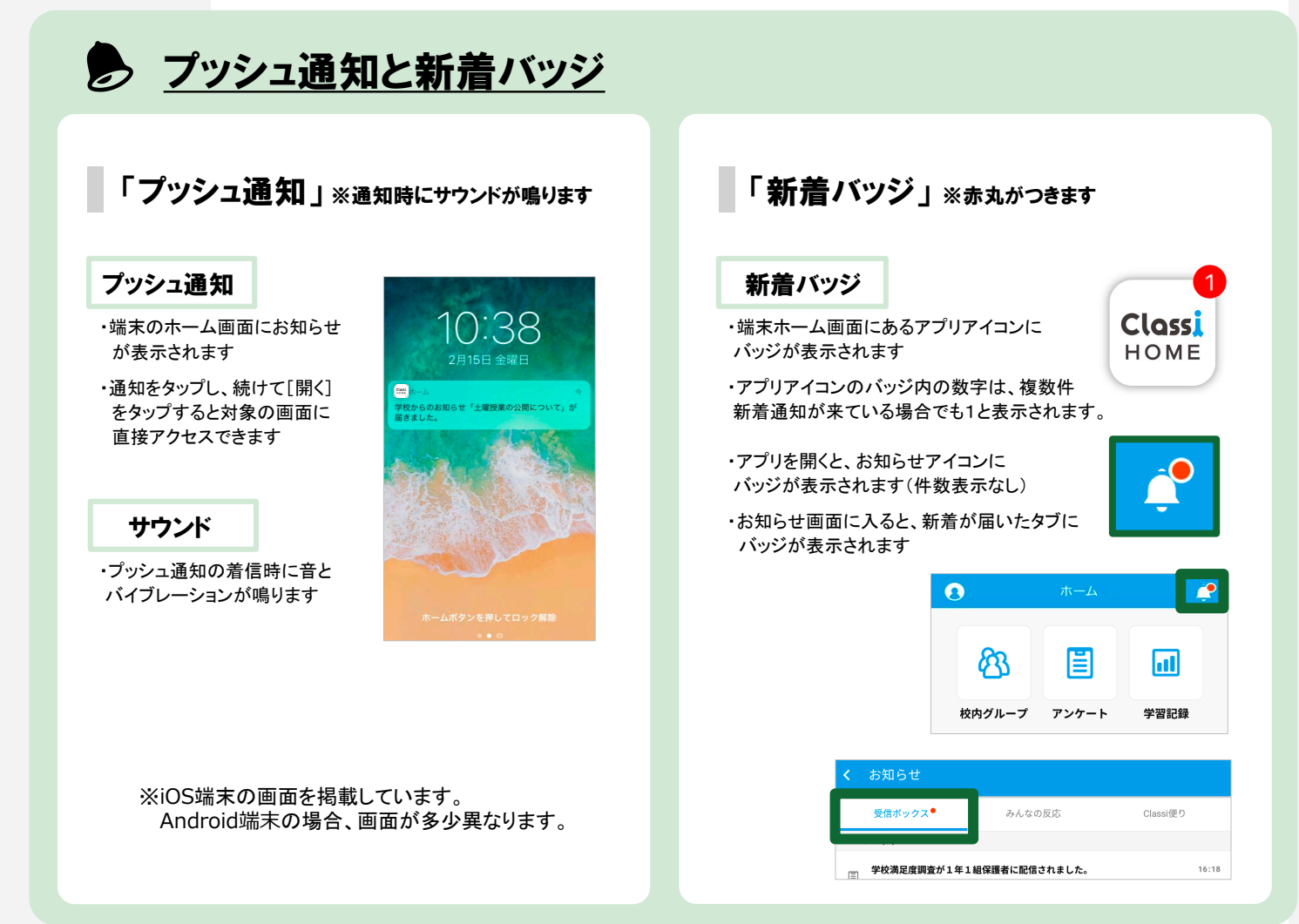

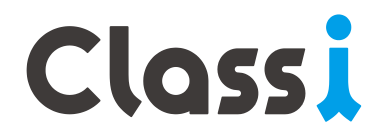